### 1. Accept invitation

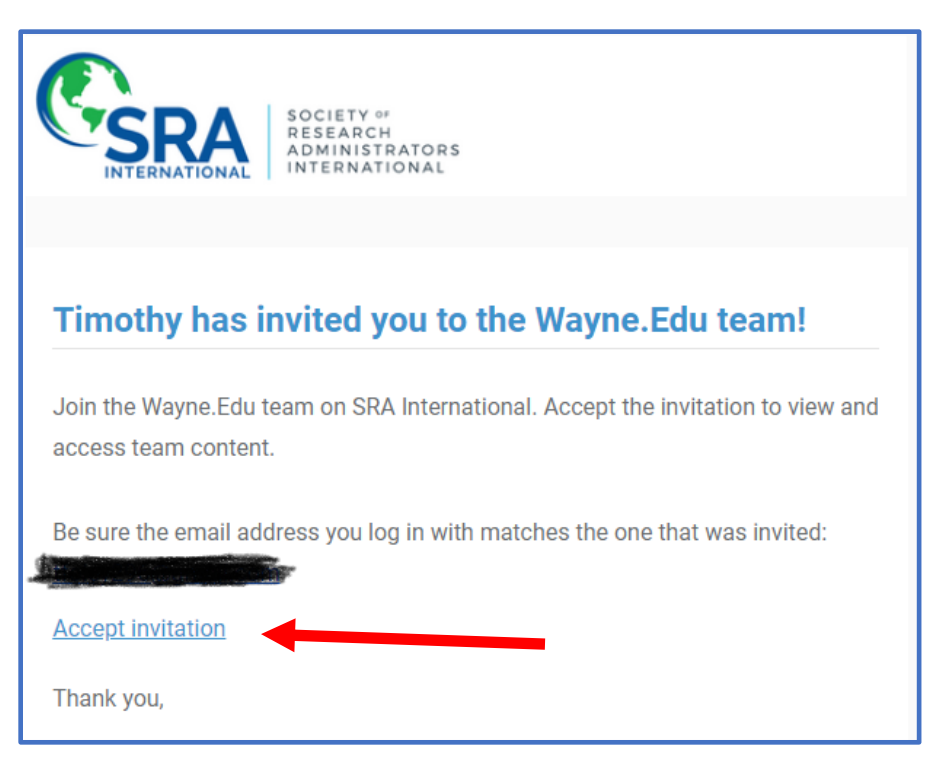

## 2. Select New Visitor Registration (do not fill out email and password yet)

| Login                                                                                                    |  |  |  |  |  |
|----------------------------------------------------------------------------------------------------|--|--|--|--|--|
| Society of Research Administrators International<br>The area of the site you are about to enter requires SRA International membership or a visitor's account.<br>First Time Visitor? Please use the <u>New Visitor Registration</u> form to create an account. |  |  |  |  |  |
| SRAI privacy policy can be found here, <u>https://www.srainternational.org/privacy</u> . For questions email us at<br><u>communications@srainternational.org</u> .                                                                                             |  |  |  |  |  |
| Primary E-Mail Address:                                                                                                    |  |  |  |  |  |
| Password:                                                                                                    |  |  |  |  |  |
|                                                                                                    |  |  |  |  |  |
| l'm not a robot                                                                                                    |  |  |  |  |  |
| Sign in                                                                                                    |  |  |  |  |  |
| Forgot your Password?                                                                                                    |  |  |  |  |  |

# 3. Enter email address and select Go

| Subscribe to SRA International                                                                                              |                                  |                                    |                                                                                                    |  |
|----------------------------------------------------------------------------------------------------|----------------------------------|------------------------------------|----------------------------------------------------------------------------------------------------|--|
| By entering your email address below you administration.<br>Plus, you will be subscribed to SRA's informatime with a click. | will receive up<br>nation-packed | o to date inform<br>d monthly news | ation about new educational programs and hot topics in research<br>letter, the Catalyst. You can opt-out of SRA email communications any |  |
| Primary E-mail Address:                                                                                                    |                                  |                                    |                                                                                                    |  |
|                                                                                                    | Go                               | Cancel                             |                                                                                                    |  |
| E-mail address is required.                                                                                                 |                                  |                                    |                                                                                                    |  |

# 4. Complete New Visitor Registration form

| New Visitor Regi                                            | stration                                                                                                 |  |  |  |  |
|-------------------------------------------------------------|----------------------------------------------------------------------------------------------------|--|--|--|--|
| Please enter your information in the fields provided below: |                                                                                                    |  |  |  |  |
| Personal Information                                        |                                                                                                    |  |  |  |  |
| Prefix:                                                     | ~                                                                                                    |  |  |  |  |
| <sup>R</sup> First Name:                                    | 1                                                                                                    |  |  |  |  |
| Middle Name:                                                |                                                                                                    |  |  |  |  |
| <sup>R</sup> Last Name:                                     |                                                                                                    |  |  |  |  |
| Suffix:                                                     | ~                                                                                                    |  |  |  |  |
| Nickname:                                                   |                                                                                                    |  |  |  |  |
| <sup>R</sup> Title:                                         |                                                                                                    |  |  |  |  |
| <sup>R</sup> Organization Name:                             |                                                                                                    |  |  |  |  |
|                                                             |                                                                                                    |  |  |  |  |
| Address Information                                         |                                                                                                    |  |  |  |  |
| Please select your country first and                        | the State input field will be populated with available states, provinces or territories of your country. |  |  |  |  |
| <sup>R</sup> Work Address:                                  |                                                                                                    |  |  |  |  |
|                                                             |                                                                                                    |  |  |  |  |
|                                                             |                                                                                                    |  |  |  |  |
| <sup>R</sup> City:                                          |                                                                                                    |  |  |  |  |
| <sup>R</sup> State:                                         | ~                                                                                                    |  |  |  |  |
| <sup>R</sup> Postal Code:                                   |                                                                                                    |  |  |  |  |
| <sup>R</sup> Country:                                       | United States                                                                                            |  |  |  |  |
| Is Primary Address:                                         | $\checkmark$                                                                                             |  |  |  |  |
| D:11: A 1.1                                                 |                                                                                                    |  |  |  |  |
| Billing Address:                                            |                                                                                                    |  |  |  |  |
|                                                             |                                                                                                    |  |  |  |  |
|                                                             |                                                                                                    |  |  |  |  |
| City:                                                       |                                                                                                    |  |  |  |  |
| State:                                                      | <b>∼</b>                                                                                                 |  |  |  |  |
| Postal Code:                                                |                                                                                                    |  |  |  |  |
| Country:                                                    | United States                                                                                            |  |  |  |  |
| Is Primary Address:                                         | └ No                                                                                                    |  |  |  |  |

#### 5. You can opt out of emails

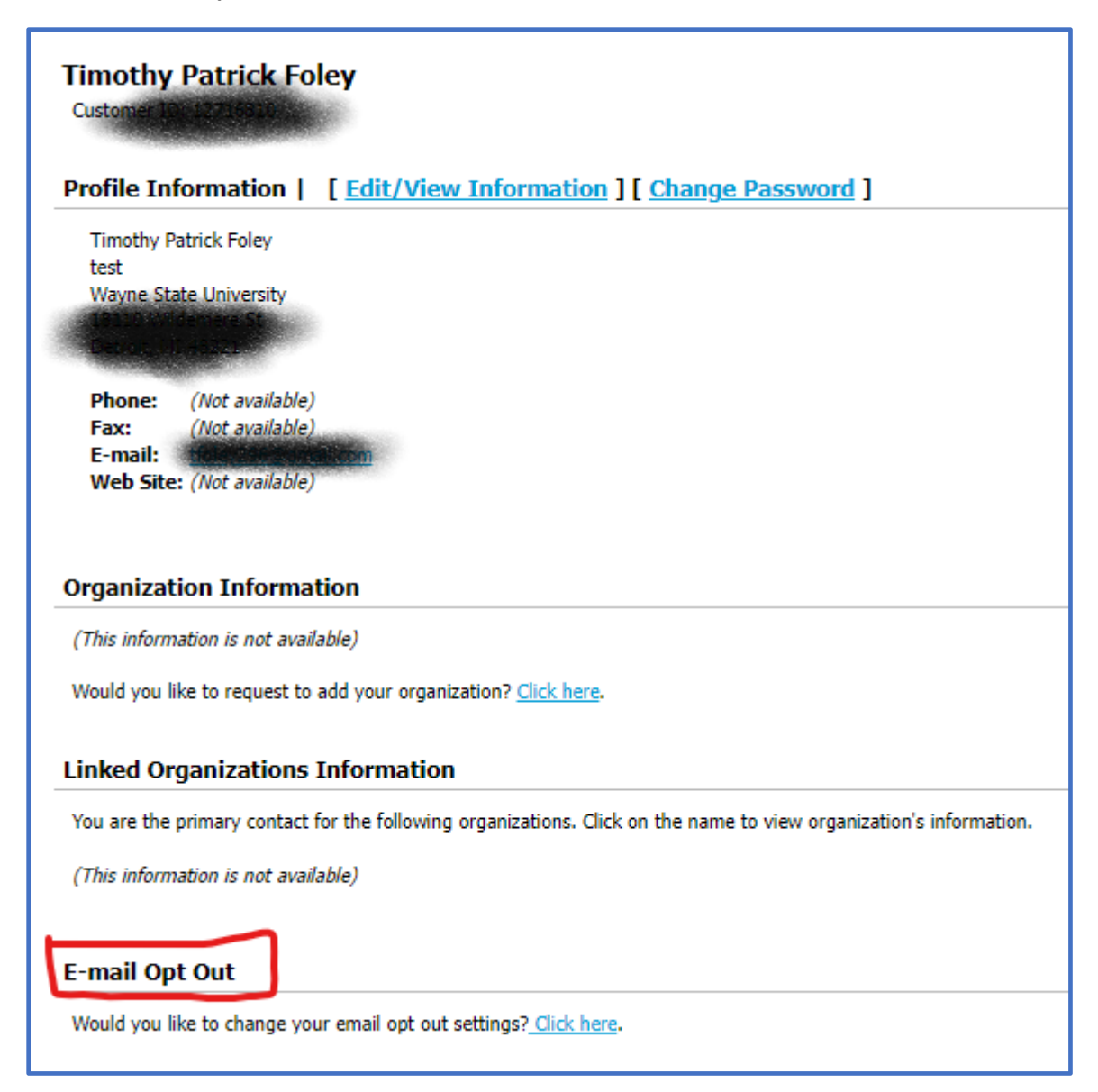

6. Go back to the original email invite and select the Accept Invitation link:

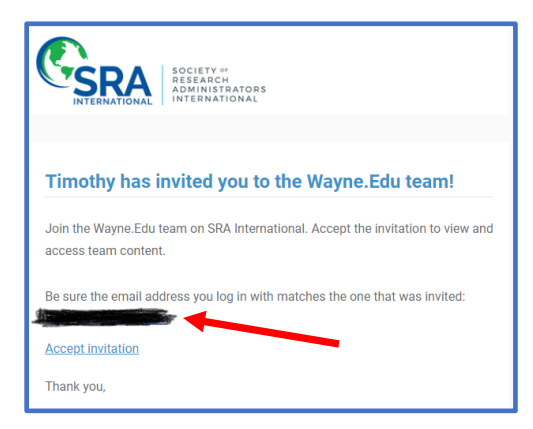

7. Enter your newly registered email and password, check reCAPTCHA, then Sign In

| Login                                                                                                    |                                                                                        |                                |  |  |  |  |
|----------------------------------------------------------------------------------------------------|----------------------------------------------------------------------------------------|--------------------------------|--|--|--|--|
| Society of Research Administrators International<br>The area of the site you are about to enter requires SRA International membership or a visitor's account. |                                                                                        |                                |  |  |  |  |
| First Time Visitor? Please use the New                                                                                                    | First Time Visitor? Please use the New Visitor Registration form to create an account. |                                |  |  |  |  |
| SRAI privacy policy can be found here, <u>h</u><br>communications@srainternational.org.                                                                       | <u>ps://www.srainternational.org/priv</u>                                              | acy. For questions email us at |  |  |  |  |
| Primary E-Mail Address:                                                                                                    | _                                                                                      |                                |  |  |  |  |
|                                                                                                    |                                                                                        |                                |  |  |  |  |
| Password:                                                                                                    | _                                                                                      |                                |  |  |  |  |
|                                                                                                    | ]                                                                                      |                                |  |  |  |  |
| I'm not a robot                                                                                                    | reCAPTCHA<br>Privacy - Terms                                                           |                                |  |  |  |  |
| Sign in                                                                                                    |                                                                                        |                                |  |  |  |  |
| Forgot your Password?                                                                                                    |                                                                                        |                                |  |  |  |  |

8. Once logged in, select your name in the upper right corner of the page, select My Activity then Wayne.Edu tabs to access courses. You can select My Courses to view in process or completed sessions.

| ී My Activi | ty ● Certificates                                                         |
|-------------|---------------------------------------------------------------------------|
| Purcha      | sed Content 🖻 Courses Wayno.Edu                                           |
| Active      | •                                                                         |
| 8           | Introduction to Clinical Research Management: Clinical Studies and Trials |
| 8           | Principles in Pre-Award Research Administration                           |
| 8           | Principles in Proposal Development                                        |
| 8           | Principles in Research Development                                        |
| 8           | Principles of Award Negotiation and Set-up                                |
| 8           | Principles of Post-Award Financial Research Administration                |
| 8           | Relationships, Roles, and Responsibilities in Research Administration     |
| 8           | Research Compliance Frameworks                                            |